#### 4.2.9 USB stick schematics

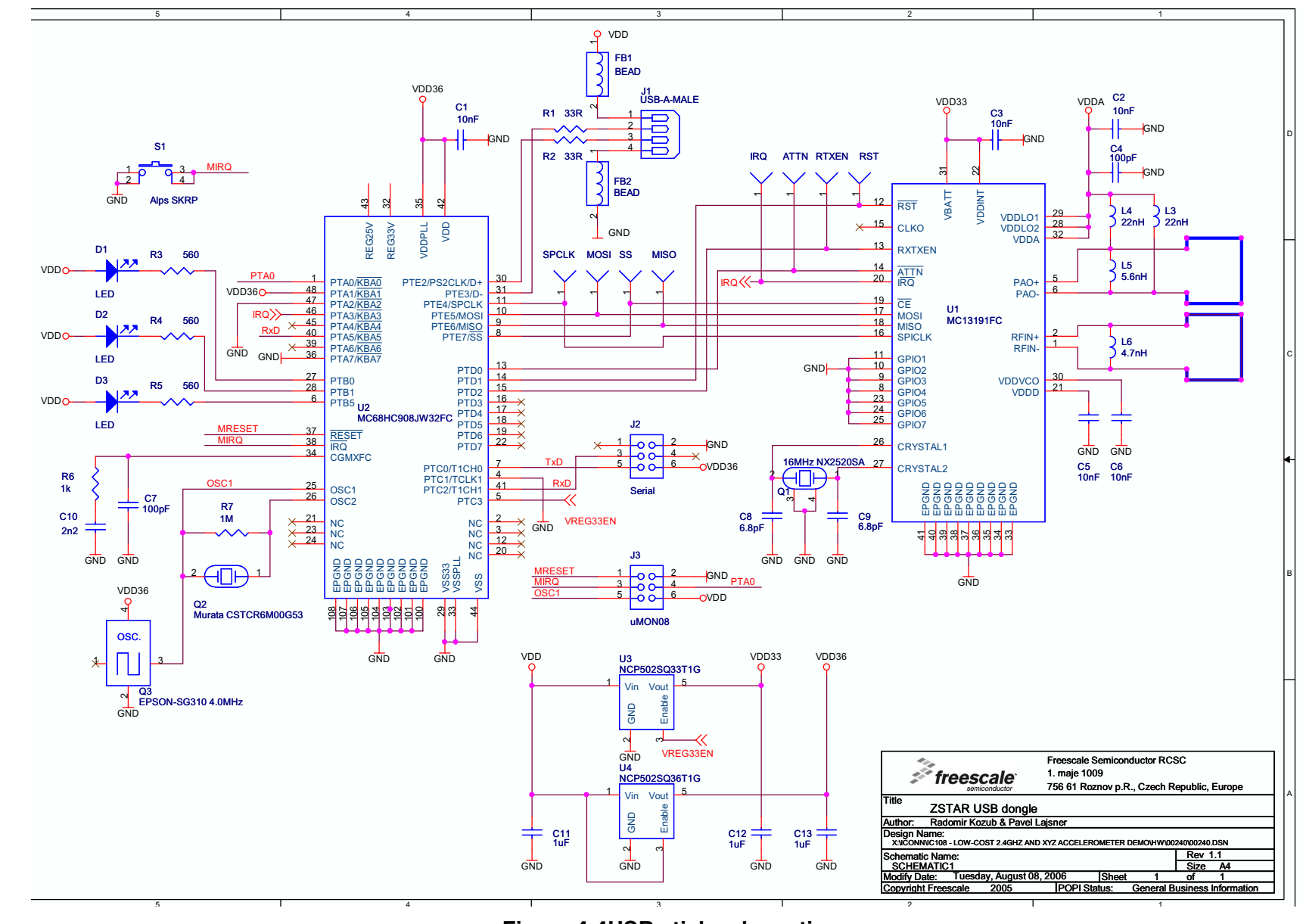

USB stick board description

Figure 4-4USB stick schematics

ω ω

Freescale Semiconductor

USB stick board description

# 4.3 Bill of Materials

| Item | Quantity | Reference      | Part                     | Manufacturer             | Manufacturer order code                                      |
|------|----------|----------------|--------------------------|--------------------------|--------------------------------------------------------------|
| 1    | 5        | C1,C2,C3,C5,C6 | 10nF                     | ток                      | C1608CH1E103J                                                |
| 2    | 2        | C4,C7          | 100pF                    | ток                      | C1608CH1H101J                                                |
| 3    | 2        | C8,C9          | 6.8pF                    | ток                      | C1608CH1H070D                                                |
| 4    | 1        | C10            | 2n2                      | ток                      | C1608CH1H222J                                                |
| 5    | 3        | C11,C12,C13    | 1uF                      | трк                      | C1608JB1C105K                                                |
| 6    | 3        | D1,D2,D3       | Kingbright<br>KP-1608SEC | Kingbright               | KP-1608SEC                                                   |
| 7    | 2        | FB1,FB2        | Ferrite bead             | ток                      | GLF1608T100M                                                 |
| 8    | 1        | J1             | USB-A-MALE               | Molex                    | 48037-1000                                                   |
| 9    | 1        | J2             | Serial                   | N/A                      |                                                              |
| 10   | 2        | L3,L4          | 22nH                     | ток                      | MLG1608B22NJT                                                |
| 11   | 1        | L6             | 4.7nH                    | ток                      | MLG1608B4N7ST                                                |
| 12   | 1        | L5             | 5.6nH                    | ток                      | MLG1608B5N6DT                                                |
| 13   | 1        | Q1             | 16MHz NX2520SA           | NDK                      | NX2520SA 16MHz EXS00A-02940<br>Specification n° EXS10B-07228 |
| 14   | 1        | Q2             | Murata<br>CSTCR6M00G15   | Murata                   | CSTCR6M00G15                                                 |
| 15   | 2        | R1,R2          | 33R                      | resistor 0603<br>package |                                                              |
| 16   | 3        | R3,R4,R5       | 560R                     | resistor 0603<br>package |                                                              |
| 17   | 1        | R6             | 1k                       | resistor 0603<br>package |                                                              |
| 18   | 1        | R7             | 1M                       | resistor 0603<br>package |                                                              |
| 19   | 1        | U1             | MC13191FC                | Freescale                | MC13191FC                                                    |
| 20   | 1        | U2             | MCHC908JW32FC            | Freescale                | MCHC908JW32FC                                                |
| 21   | 1        | U3             | NCP502SQ33T1G            | ON Semi                  | NCP502SQ33T1G                                                |
| 22   | 1        | U4             | NCP502SQ36T1G            | ON Semi                  | NCP502SQ36T1G                                                |
| 23   | 1        | S1             | switch SKRP              | Alps                     | SKRPADE010 (or SKRPACE010 or SKRPABE010)                     |

## Table 4-1USB stick blll of materials

# Chapter 5 Software Design

# 5.1 Introduction

This section describes the design of the ZSTAR software blocks. The software description comprises these topics:

- SMAC (Simple Media Access Controller) modifications description
- Air' ZSTAR RF protocol protocol description
- Serial STAR protocol and ZSTAR extensions (over USB) protocol description
- AN2295 Bootloader (over USB) implementation notes

## 5.2 SMAC (Simple Media Access Controller)

The SMAC is a simple ANSI C based code stack available as sample source code which can be used to develop proprietary RF transceiver applications using the MC13191.

## 5.2.1 SMAC Features

- Compact footprint:
  - 2K FLASH
  - 10 bytes (+ maximum packet length) RAM
  - As low as 16kHz bus clock
- Can be used to demonstrate coin cell operation for a remote control
- MC13191 compatible
- Very-low power, proprietary, bi-directional RF communication link
- ANSI C source code targeted at the HCS08 core and portable to almost any CPU core (including 4-bit)
- Low priority IRQ
- Sample application included, extremely easy to use
- Liberally commented
- Metrowerks CodeWarrior Experimental edition for support

### 5.2.2 Modifications of SMAC for ZSTAR demo

The development of the ZSTAR software is based on the free SMAC stack available from Freescale. The SMAC version used was 4.1a. Two sorts of modifications were made since the original version did not support the HC08 family or the MC9S08QG8 derivative of the 9S08 family. All changes are made using conditional compile options, using ZSTARQG8 and ZSTARJW32 definitions.

A fully detailed description of the SMAC is in the SMAC Reference Manual (SMACRM.pdf), available together with SMAC source code.

#### Software Design

#### 5.2.2.1 MC9S08QG8 SMAC modifications (Sensor Board)

Here the modifications of the SMAC are very minimal, since the core, peripherals and naming conventions are the same as in the MC9S08GB/GT code (originally in the SMAC 4.1a code).

The main changes are listed below:

drivers.c:

- void MC13192Wake (void) function not implemented, ATTN pin not connected to the microcontroller.
- void RTXENDeAssert (void) and void RTXENAssert (void) functions not implemented, RXTXEN pin not connected to the microcontroller.

mcu\_hw\_config.c:

- A set of functions
  void SetGPIO(unsigned char gpio);
  void ClearGPIO(unsigned char gpio);
  void ToggleGPIO(unsigned char gpio);
  added for the purpose of driving LED's connected to the MC13191 GPIO pins.
- void UseExternalClock (void) and void UseMcuClock (void) functions not implemented, no external clock available to the microcontroller.
- RESET pin handling in void MC13192Restart (void) and void MC13192ContReset (void) functions omitted since the RESET pin is not connected to the microcontroller.
- RESET, ATTN and RXTXEN pins handling in void GPIOInit (void) and void MCUInit (void) functions omitted since these pins are not connected to the microcontroller.
- LED toggling added into void MCUInit (void) during the waiting for MC13191 to initialize.

device\_header.h:

 Several SPI, TPM and SOPT definitions added at the top of the standard <mc9s08qg8.h> header file.

created port\_config\_ZSTARQG8.h file with target specific defines (GPIO assignments, etc.)

#### 5.2.2.2 MCHC908JW32 SMAC modifications (USB stick)

There are several modifications of SMAC required to

- 1. compile for the HC08 family member MCHC908JW32
- reflect that the MC13191 connects to the microcontroller in a slightly different way (as described in chapter 4.2.3 MC13191 to MCHC908JW32 microcontroller interface) - namely, MC13191's IRQ pin.

The 9S08 to HC908 porting required slight changes in the following files:

mcu\_spi\_config.c:

• void SPIInit(void) function modified to initialize the HC908 SPI module.

mcu\_spi\_config.h:

• SPIWaitTransferDone(), SPIClearRecieveStatReg(), SPIClearRecieveDataReg(), SPISendChar(u8Char) and SPIRead() macroschanged to work with the HC908 SPI module. Further changes are relevant to the ZSTAR JW32 platform and specific connections:

drivers.h:

• CLEAR\_IRQ\_FLAG macro changed to reflect KBI module serving IRQ requests from MC13191.

mcu\_hw\_config.c:

- void UseExternalClock(void) and void UseMcuClock(void) functions no implemented, no external clock available to the microcontroller.
- LED toggling added into void MCUInit (void) during waiting for MC13191 to initialize.
- UINT8 IRQPinLow(void) function returns the state of the pin PTA3/KBI3 instead of the IRQ pin.

mcu\_hw\_config.h:

• IRQFLAG, IRQACK(), IRQInit() and IRQPinEnable() macros changed to reflect KBI module serving IRQ requests from the MC13191.

device\_header.h:

• Several KBI definitions added at the top of the standard <mc68hc908jw32.h> header file.

created port\_config\_ZSTARJW32.h file with target specific defines (GPIO assignments, etc.)

#### 5.2.2.3 Generic SMAC modifications (USB stick + Sensor Board)

Several modifications of SMAC have been made in order to improve the behavior with some older MC13191 silicon versions. Namely a software time-out functions (using microcontroller's TIM/TPM timer functions) have been added into UINT8 PDDataRequest(tTxPacket \*psPacket) and UINT8 PLMEEnergyDetect (void) functions in simple\_phy.c file.

Both functions wait for the gu8RTxMode variable to change to IDLE\_MODE. This variable should change in the void interrupt IRQIsr(void) function once the execution of a specified task (in MC13191) finishes. Under some rare circumstances, an IRQ event (and also an IRQIsr() interrupt) does not occur, so this software workaround has been implemented to avoid a software lock-up.

# 5.3 ZSTAR RF protocol

The ZSTAR demo uses very simple protocol to transfer the accelerometer, button and calibration data between the Sensor Board and the USB stick over the RF medium. The protocol is built on top of SMAC (Simple Media Access Controller) drivers that are available for the MC13191 transceivers family. The protocol is bidirectional allowing the set up of independent connections amongst numerous pairs of ZSTAR demos.

All data is transferred in so-called Zpackets. This protocol is primarily targeted at simple demo purposes, allowing a fast transfer of the accelerometer data in short packets with minimum overheads and with minimum battery loads (most of the receive windows eliminated, short transmit packets, etc.).

## 5.3.1 Zpacket format

The ZSTAR Zpacket is contained inside the MC13191 standard packet structure, which is consistent with the IEEE 802.15.4 Standard. The SMAC library transparently adds a 16 bit Packet control field (see chapter 7.2.1.1 of IEEE 802.15.4 Standard specifications) to differentiate packets from ZigBee and other standards.

The Zpacket becomes a payload data for the SMAC standard packet and contains the following fields:

- Network number
- RX strength
- Zcommand
- Zdata

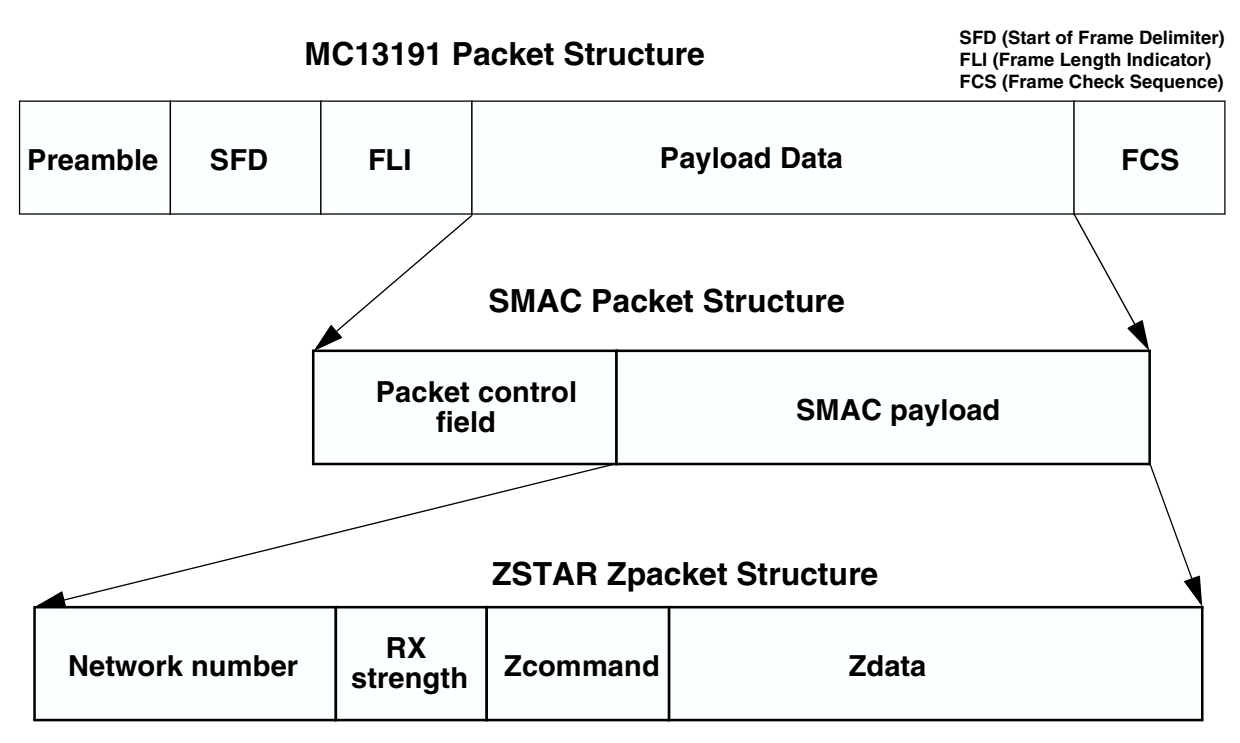

Figure 5-1Zpacket format

**ZSTAR RF protocol** 

#### 5.3.1.1 Network number

The network number is randomly generated at the beginning of the connection between the USB stick and the Sensor Board. It is used to determine between various connections. Packets with different Network numbers are simply ignored.

This field is 16 bits long.

#### 5.3.1.2 RX strength

This field reports the strength of the last received packet on the other end of the connection. This value simply tells us how well the other side receives 'our packets'. This can be used by transmission power management functions to change the transmission power if the other party receives packets with enough strength.

The values reported are retrieved using the MLMELinkQuality() SMAC primitive.

This field is 8 bits long.

#### 5.3.1.3 Zcommand

The ZSTAR demo protocol uses a few simple commands to establish and maintain the data flow between the Sensor Board and USB stick.

The command is carried in Zcommand field and is 8 bits long. The commands are defined as listed in Table 5-1.

| ZCommand        | ZCommand<br>code | Direction                 | Zdata                                                        |
|-----------------|------------------|---------------------------|--------------------------------------------------------------|
| ZSTAR_BROADCAST | 'B' (0x42)       | USB stick to Sensor Board | none                                                         |
| ZSTAR_ACK       | 'A' {0x41)       | USB stick to Sensor Board | none                                                         |
| ZSTAR_CALIB     | 'K' (0x4B)       | USB stick to Sensor Board | calibration data to Sensor Board                             |
| ZSTAR_STATUS    | 'S' (0x53)       | USB stick to Sensor Board | g-range selection data to Sensor Board                       |
| ZSTAR_CONNECT   | 'C' (0x43)       | Sensor Board to USB stick | calibration data from Sensor Board                           |
| ZSTAR_DATA      | 'D' (0x44)       | Sensor Board to USB stick | accelerometer values,<br>button levels,<br>g-range selection |

#### Table 5-1ZSTAR Zcommand List

#### 5.3.1.4 Zdata

The Zdata field follows the Zcommand field and may be empty if the actual command doesn't require any additional data. The data format is dependent on the Zcommand. A detailed description is in the next chapter.

## 5.3.2 ZSTAR protocol Zcommand description

### 5.3.2.1 ZSTAR\_BROADCAST

This command is sent when the USB stick tries to establish connection with the Sensor Board. The USB stick first generates a new random network number which is then 'broadcast' to any Sensor Board that is not yet connected to a USB stick. The USB stick transmits this command on a free channel, while the Sensor Board searches all available channels. Once a Sensor Board receives this command, it responds with a ZSTAR\_CONNECT.

## 5.3.2.2 ZSTAR\_CONNECT

This command is a reply to ZSTAR\_BROADCAST, ZSTAR\_CALIB or ZSTAR\_STATUS commands sent by the USB stick. The Zdata field contains the calibration data stored in the Sensor Board, in the following format:

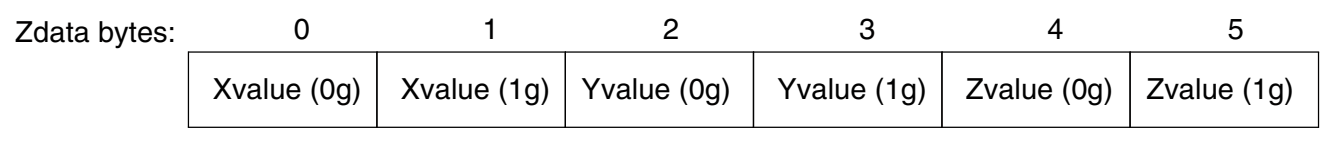

Figure 5-2ZSTAR\_CONNECT Zdata format

## 5.3.2.3 ZSTAR\_DATA

Once the connection is established, the Sensor Board starts to periodically transmit accelerometer, button and g-range status data towards the USB stick.

The Zdata field contains 4 bytes; the actual X, Y and Z accelerometer values and a byte with status information.

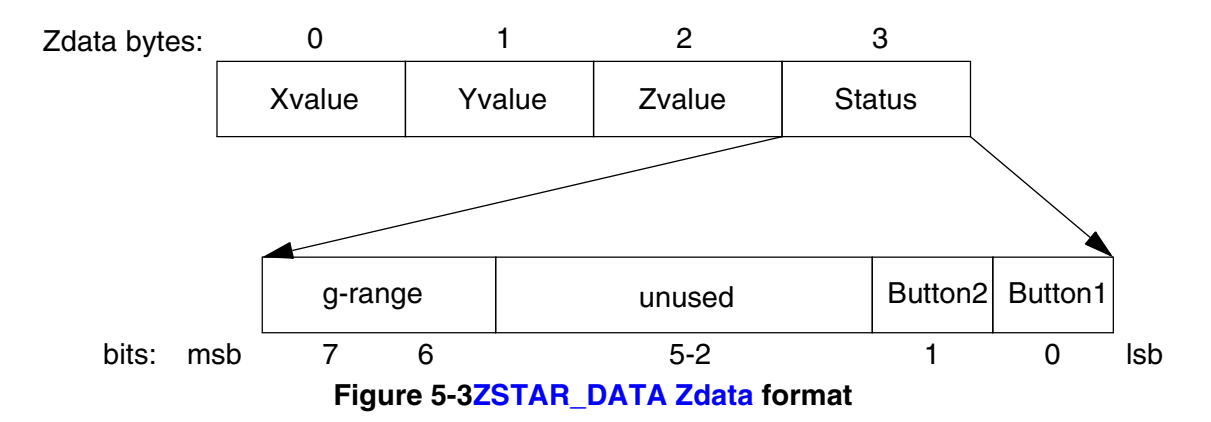

Each transmission of a ZSTAR\_DATA packet is acknowledged by a ZSTAR\_ACK packet from the USB stick, although the Sensor Board does not always open the reception window to receive this acknowledgement, in order to save the battery charge.

## 5.3.2.4 ZSTAR\_ACK

This command is sent as the data acknowledgement so the Sensor Board board knows that the connection is still alive. If the receive window is opened by the Sensor Board and the ZSTAR\_ACK has not been received, the operation (periodic transmission of a ZSTAR\_DATA packet) continues but the Sensor Board will try to receive an acknowledgement more frequently. If the acknowledgement is not received several times, the connection is dropped and the Sensor Board will try to re-establish the connection again. The USB stick will recognize this situation once several ZSTAR\_DATA packets have not been received.

#### 5.3.2.5 ZSTAR\_CALIB

This command carries the calibration data provided by the USB stick for the Sensor Board and is sent instead of a ZSTAR\_ACK packet. The calibration data is intended to be stored in Flash memory of the Sensor Board. Since the Sensor Board does not receive after every ZSTAR\_DATA packet, the USB stick keeps sending a ZSTAR\_CALIB until the Sensor Board confirms reception using a new ZSTAR\_CONNECT packet.

#### 5.3.2.6 ZSTAR\_STATUS

This command carries the g-range data provided by the USB stick for the Sensor Board and is sent instead of a ZSTAR\_ACK packet. The g-range data is intended to switch the g-range of accelerometer sensor. Since the Sensor Board does not receive after every ZSTAR\_DATA packet, the USB stick keeps sending a ZSTAR\_STATUS until the Sensor Board confirms reception using a new ZSTAR\_CONNECT packet.

# 5.4 STAR protocol and ZSTAR extensions (over USB)

The ZSTAR demo uses a subset of the original STAR demo protocol commands. This way, most of the software originally developed for the RD3112 (STAR) is also usable with the ZSTAR.

The STAR demo communicates over the RS232 serial line with a simple text-based protocol. The same protocol is used in ZSTAR for communication between the USB stick and a PC (over a virtual serial port). The PC application sees the same interface (serial port) and the same protocol as if a STAR demo was connected.

## 5.4.1 Communication handshake 'R' (0x52)

Initially, a handshake (commands needed to test/establish the connection between the PC and the ZSTAR demo) is conducted. This is accomplished by the PC sending an 'R' command, the ZSTAR demo responding with 'N'. In this way, the PC application sees that the demo is ready for communication. Communication is reset, and any debug or system modes are disabled.

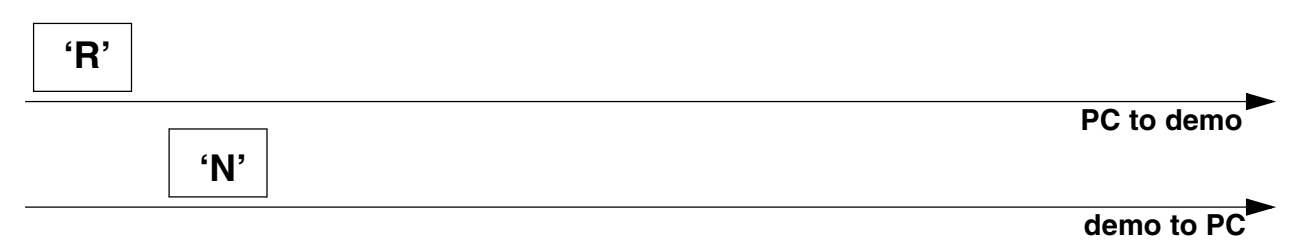

Figure 5-4Communication handshake 'R' (0x52)

## 5.4.1.1 Extended Communication handshake 'r' (0x72)

To determine whether a ZSTAR or STAR demo is connected, Only the ZSTAR demo implements an Extended Handshake Communiation command. Once the PC sends the 'r' command, the ZSTAR demo responds with a 'Z'.

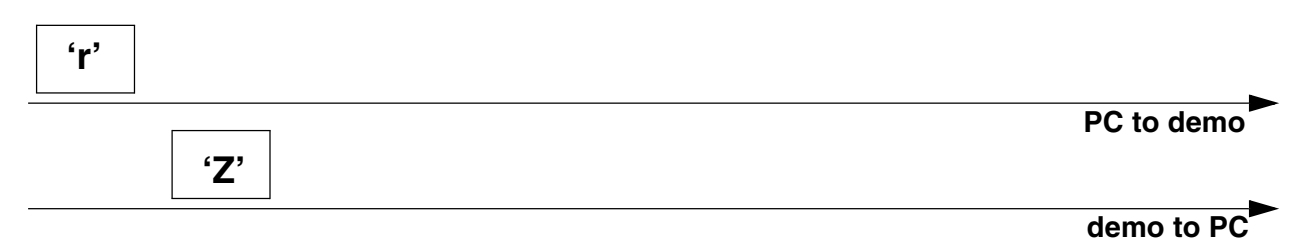

## Figure 5-5Extended Communication handshake 'r' (0x72)

## 5.4.2 Accelerometer data transfer 'V' (0x56)

The PC sends the Values 'V' command, the demo responds with 6 bytes in the following sequence:

'x', X-value, 'y', Y-value, 'z', Z-value, simply an 'x' character followed by the actual X-axis accelerometer binary value, then a 'y' followed by the actual Y-axis accelerometer binary value and a 'z' followed by the actual Z-axis accelerometer binary value. Since the ZSTAR demo caches the last (over the air) transmitted values, these values are immediately provided to the PC.

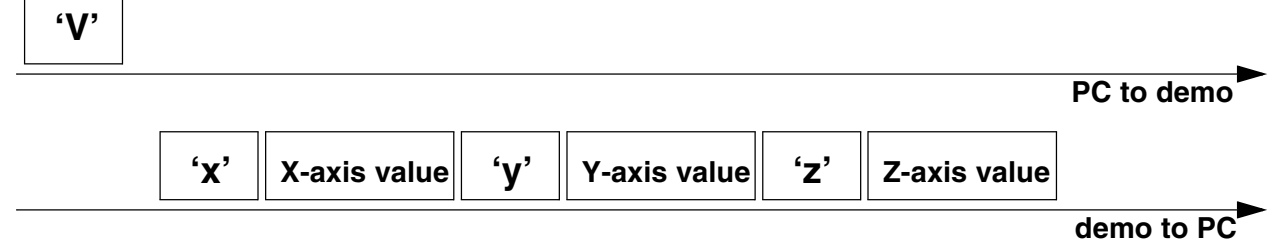

Figure 5-6Accelerometer data transfer 'V' (0x56)

## 5.4.2.1 Extended Accelerometer data transfer 'v' (0x76)

The ZSTAR demo has also two buttons designed on the Sensor Board. To acquire the actual state of these buttons, the original 'V' command has been extended to a 'v' command, that provides the same information, followed by a 'b' character and a binary byte containing the actual state. The least two significant bits are used, the others are reserved. If a button is pressed, the actual bit is set to '1', and if depressed, the bit is '0'.

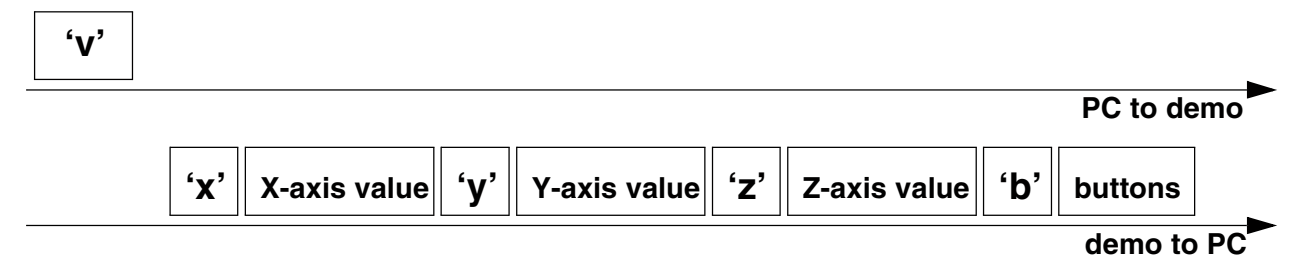

Figure 5-7Extended Accelerometer data transfer 'v' (0x76)

## 5.4.3 Calibration data 'K' (0x4B)

The calibration data is the accelerometer values for specific g (acceleration) levels. The values for 0g and 1g (Earth gravity) are provided for each axis. The values are stored in the Flash memory of the Sensor Board and are transferred to the USB stick once the air connection is established (as described in chapter 5.3.2.2 ZSTAR\_CONNECT). These values are stored in the USB stick for retrieval by the PC using the 'K' command.

The PC sends the Calibration data 'K' command, the demo responds with 9 bytes in the following sequence:

'X', Xval0, Xval1, 'Y', Yval0, Yval1, Z', Zval0, Zval1, simply an 'X' character followed by the 0g and 1g X-axis calibration accelerometer binary values, and the same for Y- and Z-axis.

#### Software Design

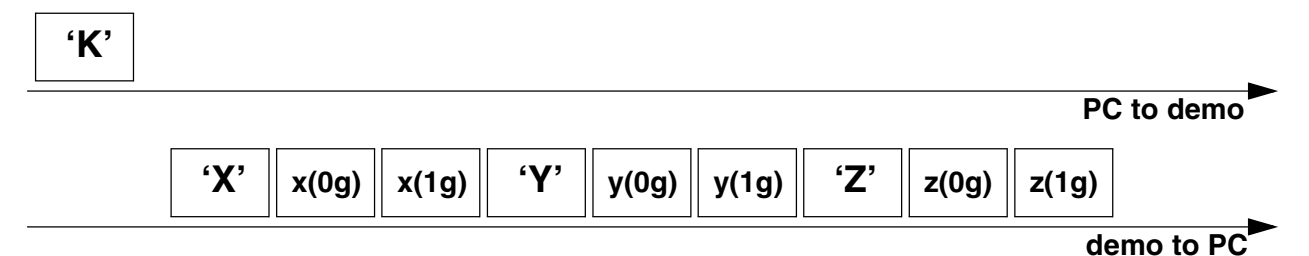

#### Figure 5-8Calibration data 'K' (0x4B)

#### 5.4.4 Calibration process 'k' (0x6B)

The calibration process is initiated by a 'k' command from the PC, followed by 6 bytes of calibration data. These are to be stored in the Flash memory of the Sensor Board being used. More in chapter 5.3.2.5 ZSTAR\_CALIB.

The calibration data is just 6 bytes in the following sequence:

Xval0, Xval1, Yval0, Yval1, Zval0, Zval1 - 0g and 1g calibration accelerometer binary values for X-, Yand Z-axis. No response from the demo is provided. Verification of the calibration data stored can be done using the Calibration data 'K' (0x4B) command.

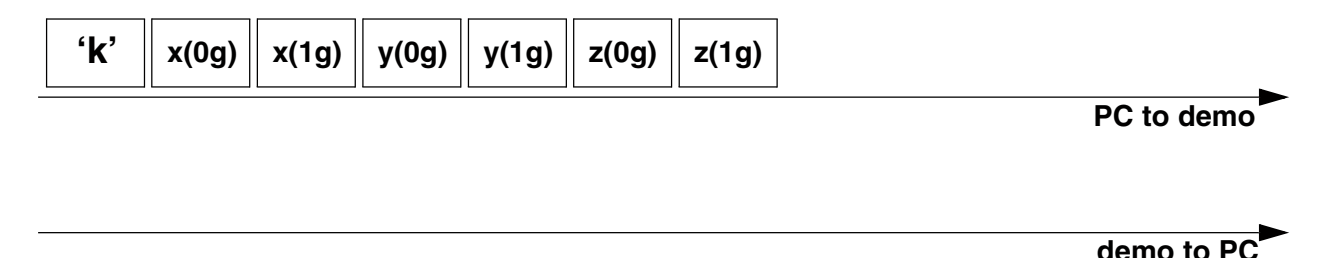

### Figure 5-9Calibration process 'k' (0x6B)

#### 5.4.4.1 Remaining STAR demo commands

The remaining STAR commands, such as 'F', 'G', 'H', '0', '1', '2', '3' and 'E' are not implemented in the ZSTAR demo.

### 5.4.5 Additional ZSTAR commands

#### 5.4.5.1 g-select reading 'G' (0x47)

The ZSTAR demo allows dynamic selection of the g-range for the accelerometer sensor (see details in chapter 3.4.2 g-select connections), thus additional commands are implemented to read and change the g-range.

When the PC issues a 'G' command, the ZSTAR demo responds with the g-range actually selected. A '0', '1', '2' or '3' character is returned where '0' is for the 1.5g range, '1' for 2.0g, '2' for 4.0g and '3' for the 6.0g range. If a different sensor (e.g. MMA7261Q) is implemented on the Sensor Board, the g-ranges are 2.5g, 3.3g, 6.7g and 10g respectively.

|            |                | 'G' |
|------------|----------------|-----|
| PC to demo | g-select value |     |
| demo to PC |                |     |

### Figure 5-10g-select reading 'G' (0x47)

### 5.4.5.2 g-select setting 'g' (0x67)

To select the g-range of the sensor on the ZSTAR Sensor Board, a 'g' command is issued. It needs to be followed by the required g-range ('0', '1', '2' or '3'). The USB stick board then communicates this selection to the Sensor Board over the air (see more in 5.3.2.6 ZSTAR\_STATUS).

No response from the demo is provided. To verify which g-range has been selected, the g-select reading 'G' (0x47) command can be used.

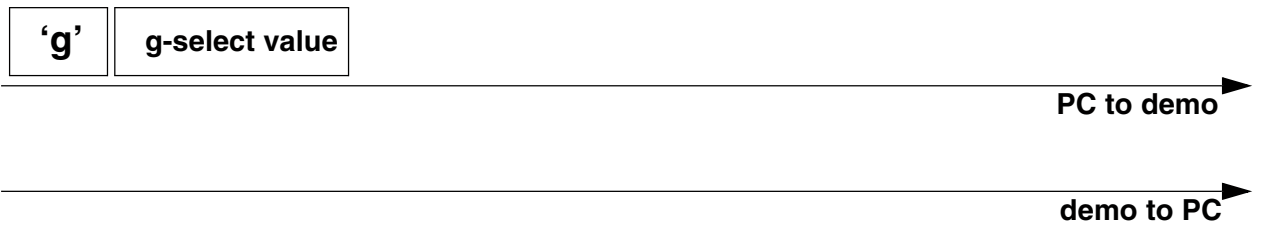

### Figure 5-11g-select setting 'g' (0x67)

#### 5.4.5.3 Info 'l' (0x49)

The Info command 'l' has only been added to determine which version, compile date, and author of the USB stick software has been implemented. The demo returns a plain text information, and this command is usually issued over terminal (e.g. HyperTerminal) software.

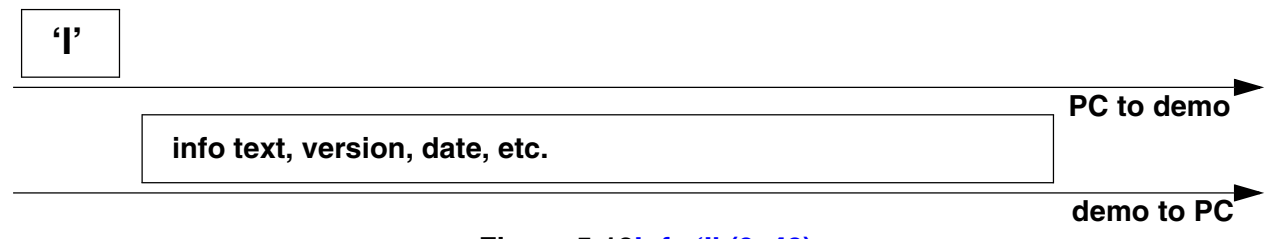

### Figure 5-12Info 'l' (0x49)

### 5.4.5.4 Debug on 'U' (0x55) and Debug off 'u' (0x75)

Various debug information can be observed after issuing a 'U' command, usually in terminal (e.g. HyperTerminal) software. Mainly, information on the air protocol is displayed in text, information on the detected channel energy during the surveying for a free channel is shown, channel numbers, and, once the connection is established, the network number. The received level of packets from the Sensor Board

#### Software Design

and the reported USB stick packet level are shown, as well as command names, etc. This can be useful in determining the communication range between the USB stick and the Sensor Board.

The debug information is no longer displayed after issuing a 'u' command or Communication handshake 'R' (0x52).

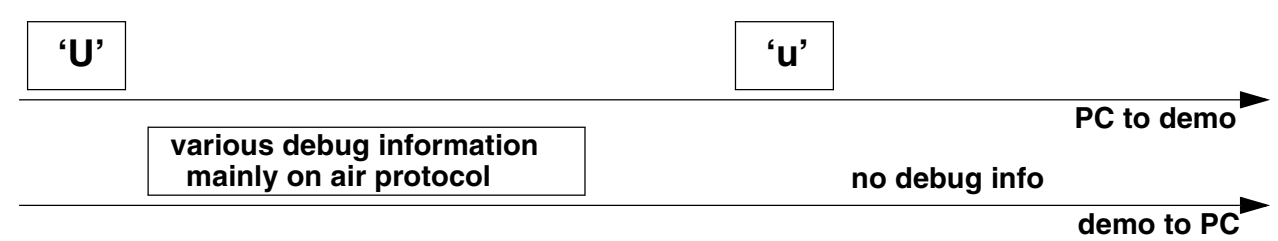

Figure 5-13Debug on 'U' (0x55) and Debug off 'u' (0x75)

### 5.4.6 Further debug and test commands

#### 5.4.6.1 Forced channel number selection

In order to allow effective testing and debugging, few additional commands have been added. If, before a connection between the USB stick and Sensor Board is established, any hexadecimal number command ('0' through '9' or 'A' through 'F') is sent, the connection will be established on this specific channel number (0 to 15). Any new channel can be selected, sending the new channel number command. The selection becomes effective during the new connection is being established.

The return to the automatic mode (where a random channel with the minimum energy is selected) can be forced only by a complete software reset (ie. removing the USB stick from the USB slot).

#### 5.4.6.2 Semiautomatic self-calibration

For the purpose of easier semiautomatic calibration of the ZSTAR demo, additional Calibration command 'Q' (0x51) has been added. This command is usually issued over terminal (e.g. HyperTerminal) software.

A user is required to place the Sensor Board into 3 specific positions, in which the Earth gravity will induce a maximum acceleration in each of X, Y, and Z axes. Before issuing the first 'Q' command, the Sensor Board must be placed flat, ie. with Z-axis aiming toward the Earth core. For the second issue of 'Q' calibration command, the board's X-axis has to aim toward the Earth core. The board should 'stay' on its right edge. Next, the Y-axis is calibrated, with the board 'staying' on its top edge. Finally, after issuing the fourth 'Q' command, the calibration data are sent to the Sensor Board, actually using ZSTAR\_CALIB command. The text help is provided during the self-calibration process.

## 5.5 Bootloader

There's bootloader software implemented in MCHC908JW32 microcontroller. The bootloader is based on AN2295 Application note - Developer's Serial Bootloader for M68HC08 and HCS08 MCUs and AN2295SW accompanied software. The original AN2295 bootloader targets serial connections between the PC and applications, and since the MCHC908JW32 implements a virtual serial port application, the USB version of the AN2295 bootloader has been created to allow reprogramming of Flash memory in the USB stick.

The USB virtual serial port software is fully described in AN3153 Application note - Using the Full-Speed USB Module on the MCHC908JW32; the MCHC908JW32 bootloader implements the same virtual serial port but under a different PID (the PC sees that serial port as a different application from ZSTAR).

The bootloader drivers installation guide can be found in chapter 6.1.2 AN2295 Bootloader Drivers installation.

Software Design

#### 5.5.1 Bootloading procedure

1. Find on the installation CD the folder with binaries:

| 🔁 binaries.release 1.1                                                       |                     |                 |                   |  |  |
|------------------------------------------------------------------------------|---------------------|-----------------|-------------------|--|--|
| <u>File E</u> dit <u>V</u> iew F <u>a</u> vorites <u>T</u> ools <u>H</u> elp |                     |                 |                   |  |  |
| 🕁 Back 🔹 🔿 🗧 🔚 🏣 🏣 🥘 Search 🖓 Folders 🧭 🆓 🎇 🔀 🗙 🖄 🧱 🕇                        |                     |                 |                   |  |  |
| Address 🔁 X:\ICONN\IC108 - Low-cost 2.4GHz and XYZ acc                       | elerometer demo\ins | tcd\binaries.re | elease 1.1 💌 🔗 Go |  |  |
| Name 🛆                                                                       | Size                | Туре            | Modified          |  |  |
| accelerometer_v2_ZSTARJW32-new.S19                                           | 16 KB               | S19 File        | 17-Jan-06 16:31   |  |  |
| accelerometer_v2_ZSTARJW32-new-DUALBOOT.519                                  | 16 KB               | S19 File        | 17-Jan-06 16:31   |  |  |
| accelerometer_v2_ZSTARQG8.S19                                                | 9 KB                | S19 File        | 06-Jan-06 14:39   |  |  |
| CMD.EXE                                                                      | 2 KB                | Shortcut        | 18-Jan-06 10:13   |  |  |
| 🛅 Device Manager                                                             | 2 KB                | Shortcut        | 18-Jan-06 10:17   |  |  |
| m hc08sprg.exe                                                               | 44 KB               | Application     | 17-Jan-06 12:38   |  |  |
| IID_ZSTARJW32.519                                                            | 14 KB               | S19 File        | 17-Jan-06 16:43   |  |  |
| HID_ZSTARJW32-DUALBOOT.519                                                   | 14 KB               | S19 File        | 17-Jan-06 16:43   |  |  |
| Locations C/WINNIT/custom22                                                  |                     |                 |                   |  |  |
| Location: C: (W1WIN) (system52                                               | 1.16 KB             | No MA           | Computer //       |  |  |

2. Start (double-click) the CMD.EXE shortcut, a command line window should appear:

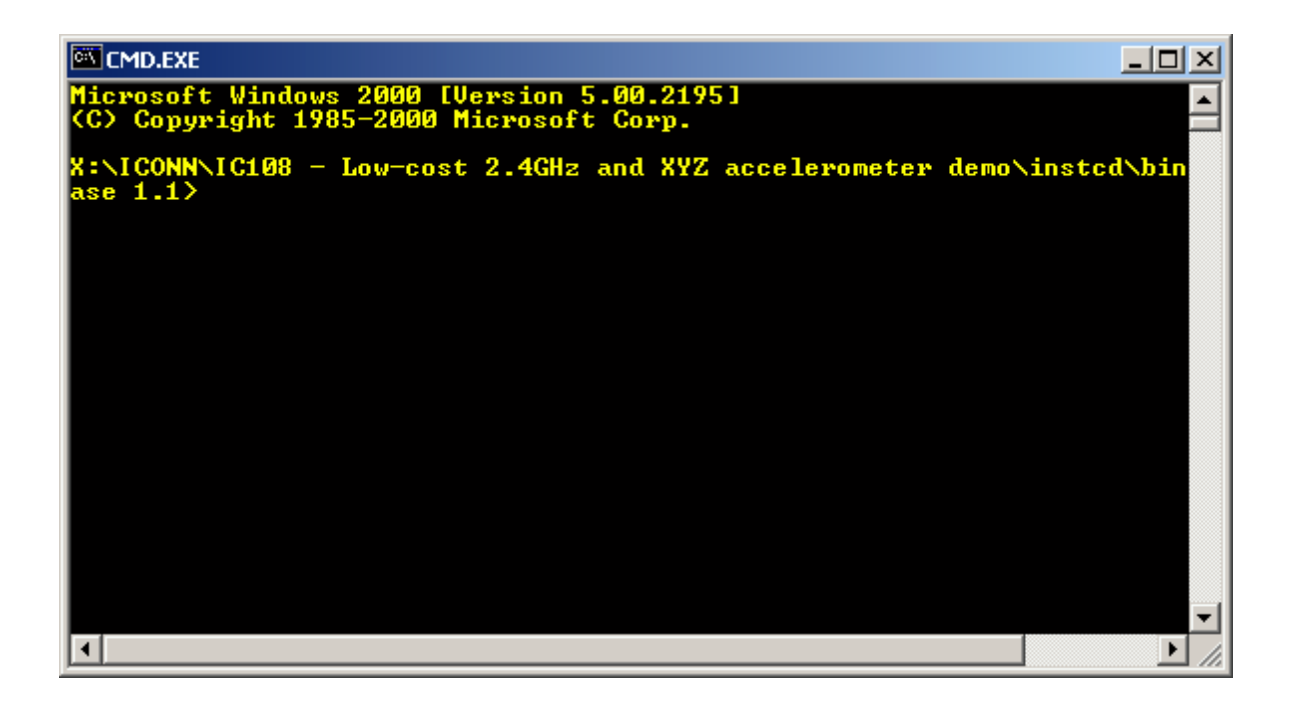

3. Now type: hc08sprg [bootloader com port number] [binary (S file) that you want to bootload], just like this:

hc08sprg.exe com8 accelerometer\_v2\_ZSTARJW32-new-DUALBOOT.S19

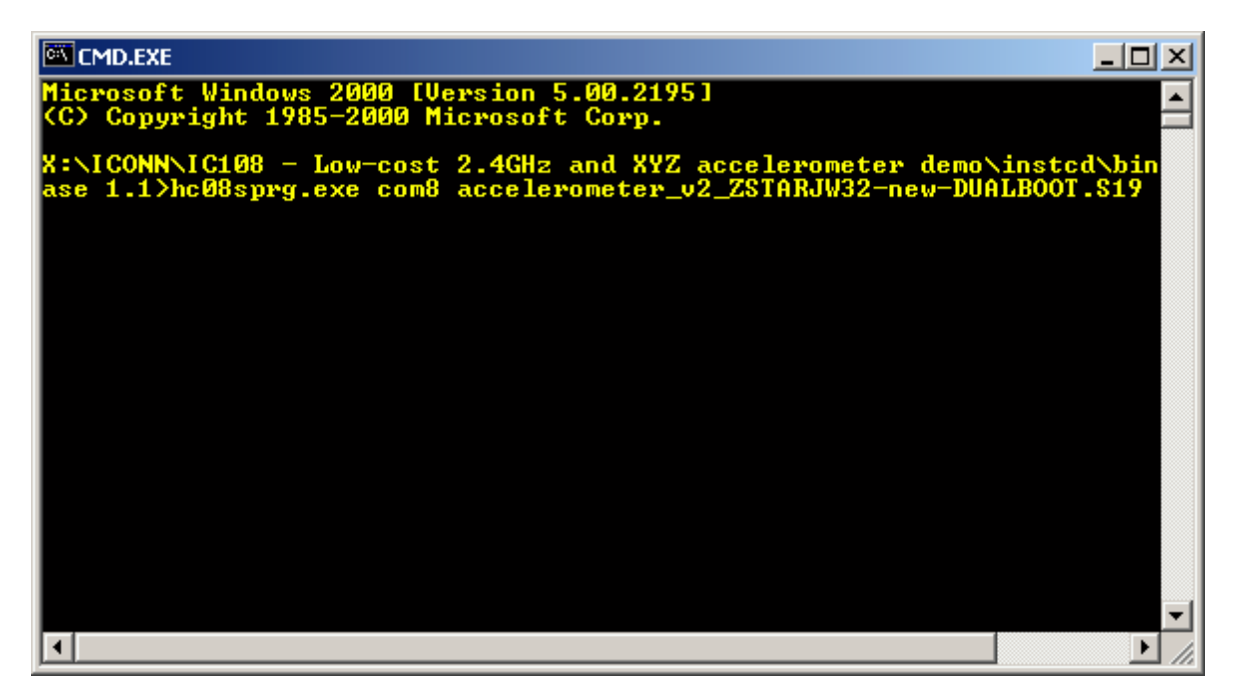

4. Press ENTER and initial bootloader communication will start:

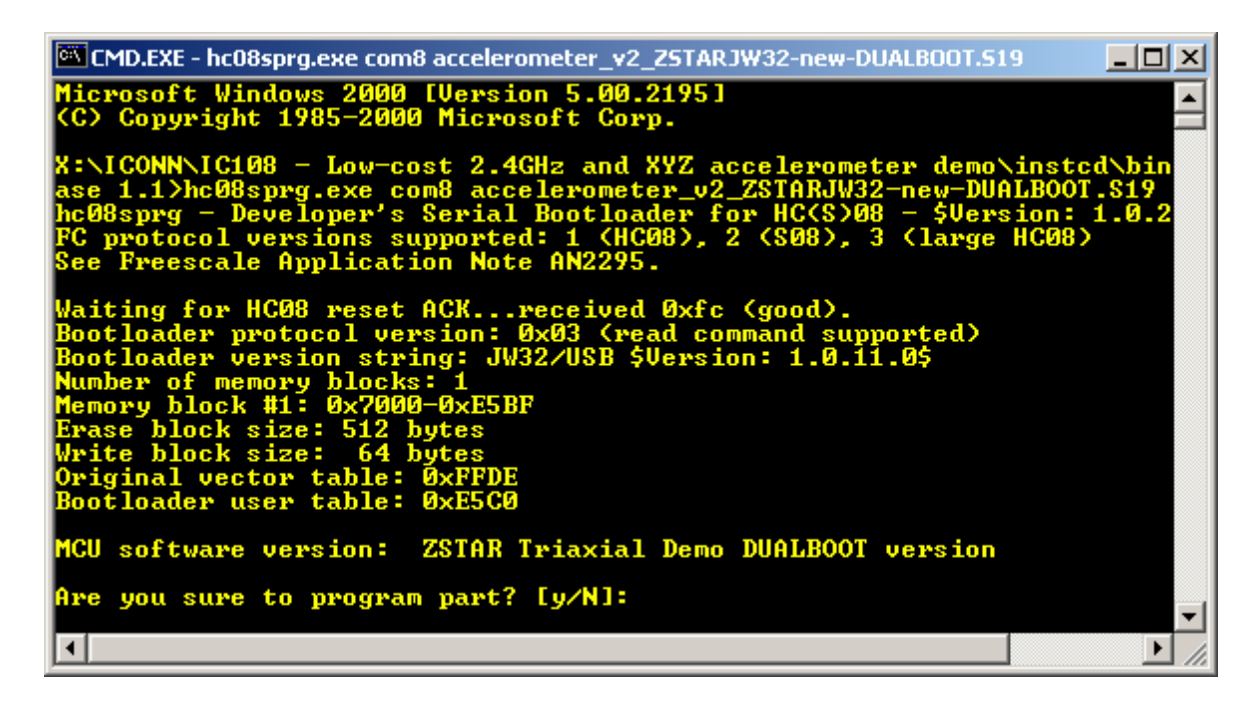

If this screen does not appear, remove the USB stick and start from the beginning.

#### Software Design

5. Just confirm with Y, and the binary will be loaded onto the USB stick:

| CMD.EXE                                                                                                    |                 |
|----------------------------------------------------------------------------------------------------|-----------------|
| ase 1.1>hc08sprg.exe com8 accelerometer_v2_ZSTARJW32-new-DUAI<br>hc08sprg - Developer's Serial Bootloader for HC(S)08 - \$Versi<br>FC protocol versions supported: 1 (HC08), 2 (S08), 3 (large H<br>See Freescale Application Note AN2295.                                                                                                    | .BOOT.S19       |
| Waiting for HC08 reset ACKreceived 0xfc (good).<br>Bootloader protocol version: 0x03 (read command supported)<br>Bootloader version string: JW32/USB \$Version: 1.0.11.0\$<br>Number of memory blocks: 1<br>Memory block #1: 0x7000-0xE5BF<br>Erase block size: 512 bytes<br>Write block size: 64 bytes<br>Original vector table: 0xFFDE<br>Bootloader user table: 0xE5C0 |                 |
| MCU software version: ZSTAR Triaxial Demo DUALBOOT version                                                                                                    |                 |
| Are you sure to program part? [y/N]: y<br>Memory programmed: 100%<br>Memory verified: OK                                                                                                    |                 |
| X:\ICONN\IC108 - Low-cost 2.4GHz and XYZ accelerometer demo\t<br>ase 1.1>                                                                                                    | instcd\bin<br>▼ |
|                                                                                                    | ► //.           |

The bootloader disappears (in Device Manager) and the newly loaded software starts to execute. Using this procedure the software in the USB stick can be changed anytime.

## 5.5.2 Dualboot guidelines

#### NOTE: The USB stick already comes from factory with two dualboot-aware applications pre-programmed.

USB stick and AN2295 Bootloader software provide a way of having <u>two different software</u> (devices) in one USB stick. In order to do this, two <u>dualboot-aware</u> versions of the software needs to be consecutively bootloaded onto the USB stick:

Follow the sequence of instructions in the 5.5.1 Bootloading procedure for two dualboot versions of software:

1. First bootload accelerometer\_v2\_ZSTARJW32-new-DUALBOOT.S19.

After bootloading, ZSTAR Triaxial Demo (COM1) should appear in Device Manager.

2. Next, remove the USB stick again, press the button, re-insert the stick and bootload

HID\_ZSTARJW32-DUALBOOT.S19 software in.

After bootloading, a new device (ZSTAR Triaxial Mouse) should appear:

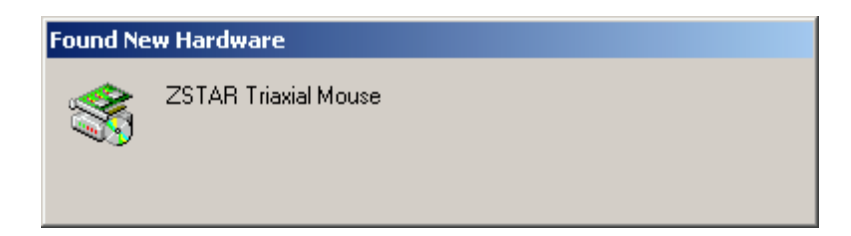

The 'tilt' mouse will install automatically and also appear in the Device Manager:

| 📮 Device Manager                                                                                                    | _ 🗆 🗵 |
|----------------------------------------------------------------------------------------------------|-------|
| $]$ <u>A</u> ction <u>View</u> $] \leftarrow \rightarrow   \implies \blacksquare   \textcircled{2} ]$                                                                                                    |       |
| Image: Second state of the second state of the second s |       |

#### Software Design

#### 5.5.2.1 Dualboot applications switching

Having both dualboot-aware applications programmed in the USB stick, they can be switched just by quickly pressing the button (having the USB stick <u>inserted</u> into the USB slot). The applications will appear and disappear accordingly.

The 'tilt' mouse application in order to work must have sensor board calibrated correctly (e.g. using RD3152MMA7260Q\_SW.exe or 5.4.6.2 Semiautomatic self-calibration procedure).

# Chapter 6 Application Setup

# 6.1 ZSTAR Installation Procedure

## 6.1.1 USB stick installation

First of the all, we have to install the USB stick to your PC. Please follow the next steps.

1. Plug the USB stick into a USB slot. The 'Found New Hardware' announcement should appear:

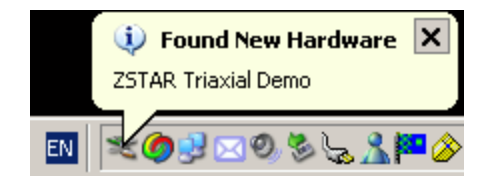

#### **Application Setup**

2. Then the installation wizard starts for new hardware. Choose "Install from a list or special location"

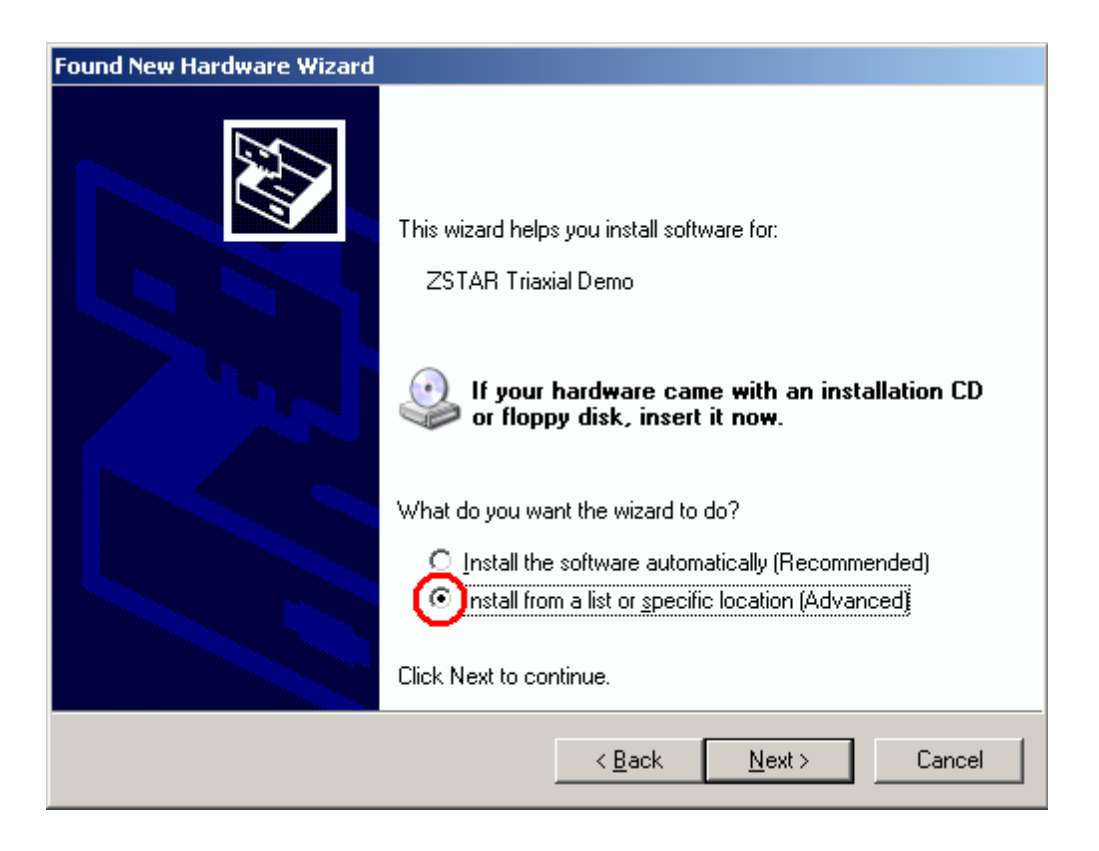

3. Point to the Installation CD as the driver path:

| Found New Hardware Wizard                                                                                                    |  |  |  |
|----------------------------------------------------------------------------------------------------|--|--|--|
| Please choose your search and installation options.                                                                                                    |  |  |  |
| Search for the best driver in these locations.                                                                                                    |  |  |  |
| Use the check boxes below to limit or expand the default search, which includes local<br>paths and removable media. The best driver found will be installed.   |  |  |  |
| Search removable media (floppy, CD-ROM)                                                                                                    |  |  |  |
| ✓ Include this location in the search:                                                                                                    |  |  |  |
| X:\ICONN\IC108 - LOW-COST 2.4GHZ AND XYZ A V Browse                                                                                                    |  |  |  |
| Don't search. I will choose the driver to install.                                                                                                    |  |  |  |
| Choose this option to select the device driver from a list. Windows does not guarantee that<br>the driver you choose will be the best match for your hardware. |  |  |  |
|                                                                                                    |  |  |  |
| < <u>B</u> ack <u>N</u> ext > Cancel                                                                                                    |  |  |  |

**Application Setup** 

4. Installation should continue:

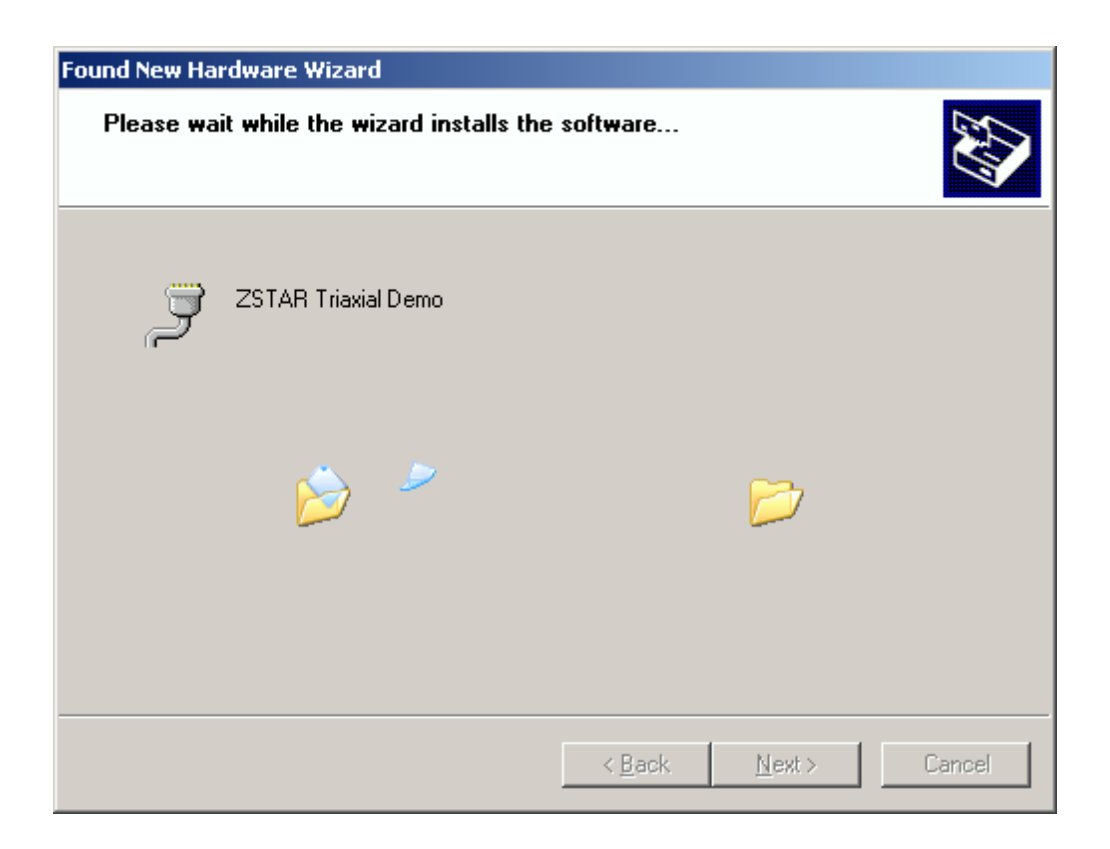

#### **ZSTAR Installation Procedure**

5. If you are using Windows XP SP2, you will be asked to stop or continue installation because the drivers are not certified by Microsoft. Select the "Continue Anyway" button

| Hardware Installation |                                                                                                    |  |  |  |
|-----------------------|----------------------------------------------------------------------------------------------------|--|--|--|
| <u>.</u>              | The software you are installing for this hardware:<br>ZSTAR Triaxial Demo<br>has not passed Windows Logo testing to verify its compatibility<br>with Windows XP. (Tell me why this testing is important.)<br>Continuing your installation of this software may impair<br>or destabilize the correct operation of your system<br>either immediately or in the future. Microsoft strongly<br>recommends that you stop this installation now and<br>contact the hardware vendor for software that has<br>passed Windows Logo testing. |  |  |  |
|                       | <u>C</u> ontinue Anyway                                                                                                    |  |  |  |

6. Installation should succesfully finish.

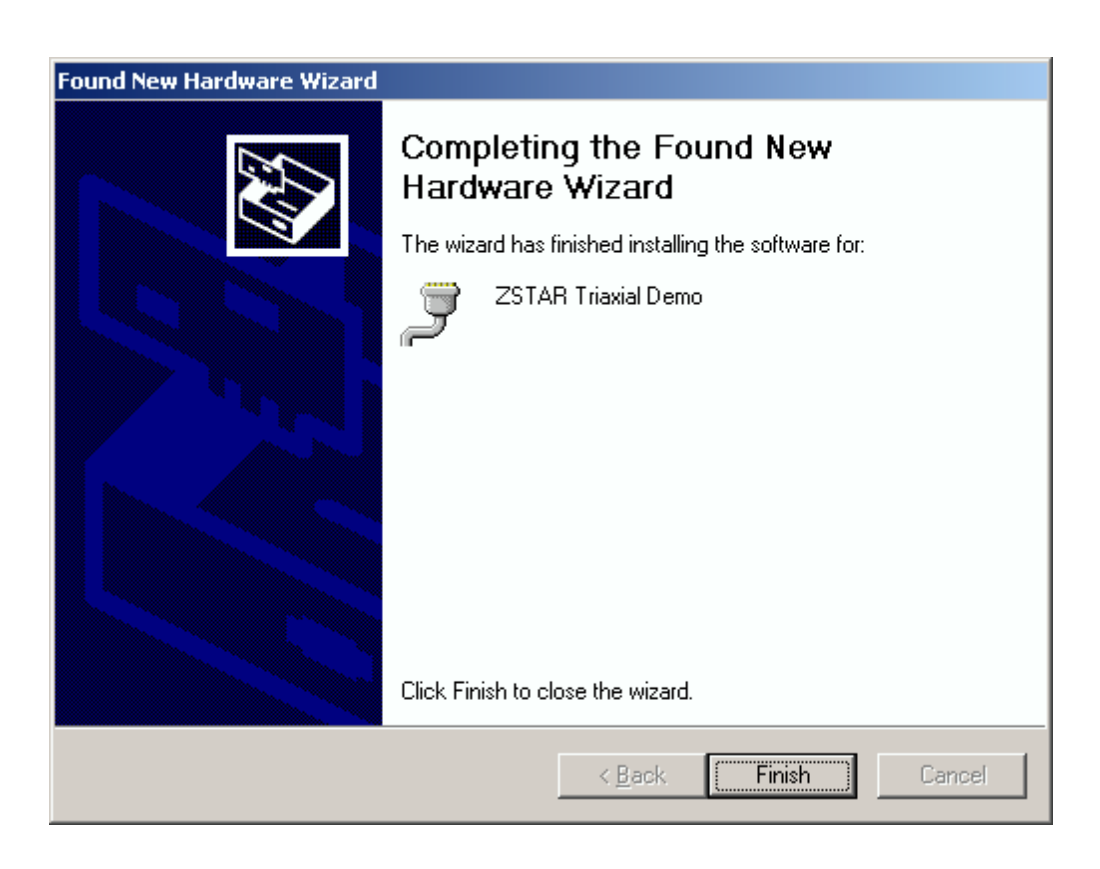

#### Application Setup

7. Check whether a new serial port (ZSTAR Triaxial Demo) has appeared in your Device Manager (My Computer, right click, Manage, Device Manager):

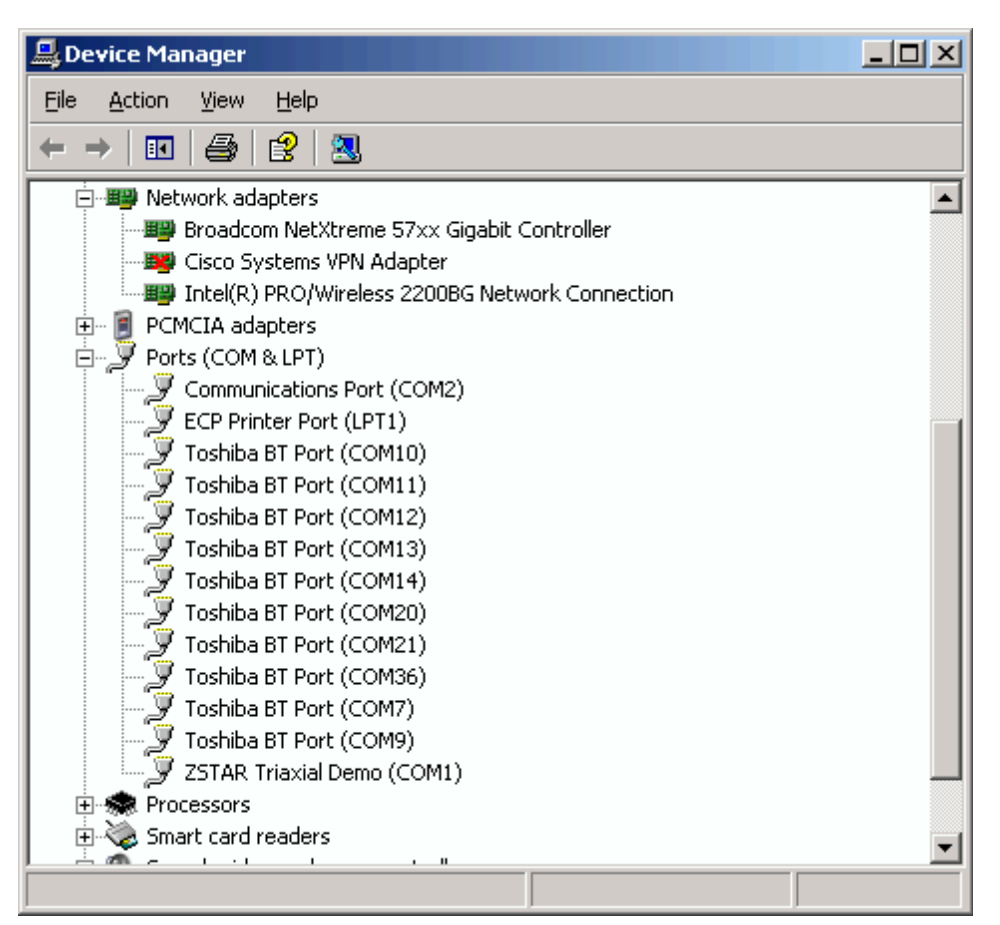

8. If required, the ZSTAR Triaxial Demo COM port maybe renumbered using the standard procedure in Windows operating system:

Right click for **Properties**, **Port Settings** tab, **Advanced** button and change the COM port number accordingly.

9. Launch the RD3152 software "RD3152MMA7260QSW.exe" and select the COM port number which you may have assigned in Device Manager.

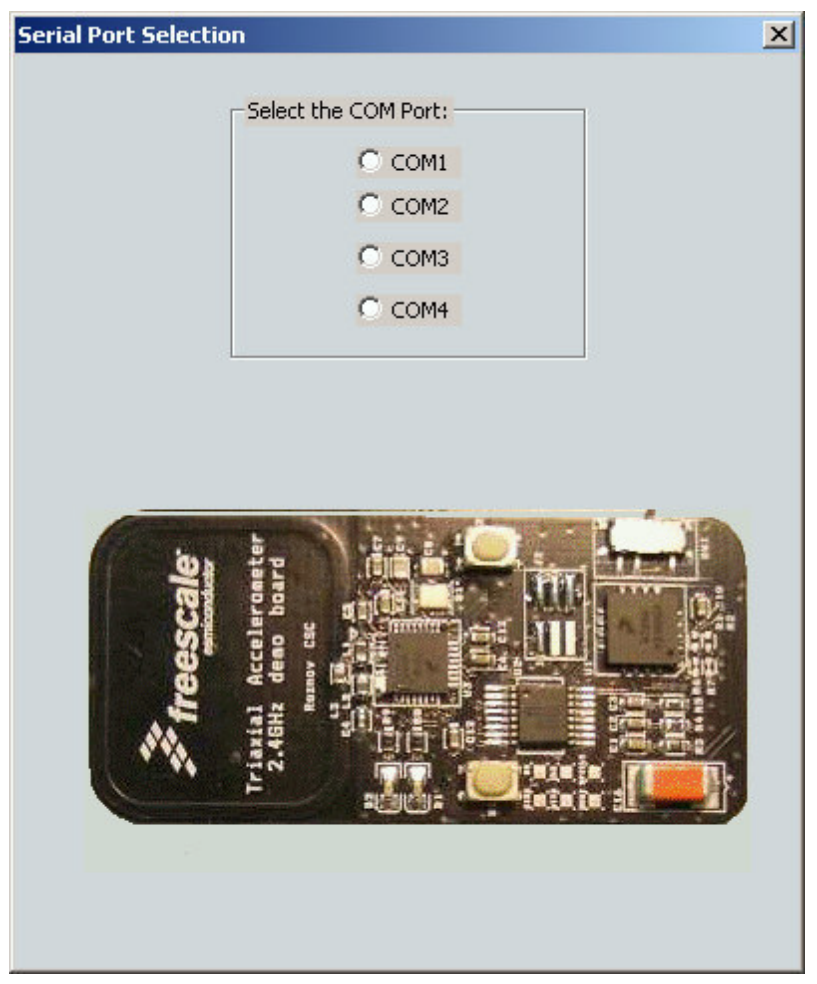

Figure 6-1

If no error message appears, the COM port is opened correctly and software communicates with the USB stick.

10. Now lets go and check data from the ZSTAR Sensor Board.

Raw data, 2D/3D screen, or Scope work should be used for this purpose. While moving (turning, shaking) with a ZSTAR Sensor Board, data from the separate axis should change accordingly.

The RD3152MMA7260QSW calibration screen can be used for sensor calibration (calibration data is stored in the Sensor Board).

#### **Application Setup**

## 6.1.2 AN2295 Bootloader Drivers installation

This procedure assumes that ZSTAR Demo drivers are already installed. The drivers are also common for the bootloader (= are already present in Windows folders). If not, the procedure will be identical to the ZSTAR drivers installation.

1. Press the Button on the USB stick and insert it into a USB connector (keeping the button pressed when inserted).

The following window appears:

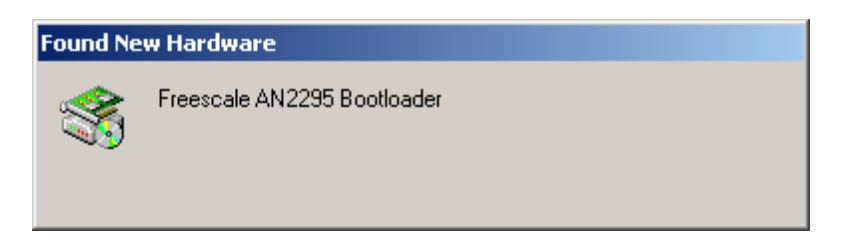

#### **ZSTAR Installation Procedure**

2. The PC searches for an appropriate driver (as the ZSTAR Demo, in some instances a folder with drivers (zstar.inf and usbser.sys) needs to be selected), then the following window should appear:

| Digital Signature Not Fou | ind 🛛                                                                                                    | ( |  |
|---------------------------|----------------------------------------------------------------------------------------------------|---|--|
| 3                         | The Microsoft digital signature affirms that software has<br>been tested with Windows and that the software has not<br>been altered since it was tested.                         |   |  |
|                           | The software you are about to install does not contain a<br>Microsoft digital signature. Therefore, there is no<br>guarantee that this software works correctly with<br>Windows. |   |  |
|                           | Freescale AN2295 Bootloader                                                                                                    |   |  |
|                           | If you want to search for Microsoft digitally signed<br>software, visit the Windows Update Web site at<br>http://windowsupdate.microsoft.com to see if one is<br>available.      |   |  |
|                           | Do you want to continue the installation?                                                                                                    |   |  |
|                           | Yes <u>N</u> o More Info                                                                                                    |   |  |

- 3. Just click Yes, and the bootloader port will be installed (as seen in the Device manager):
- 4. Right click **My computer** on the Desktop > **Properties**, **Hardware** tab, **Device Manager** button.

#### Application Setup

5. A similar setup should be observed:

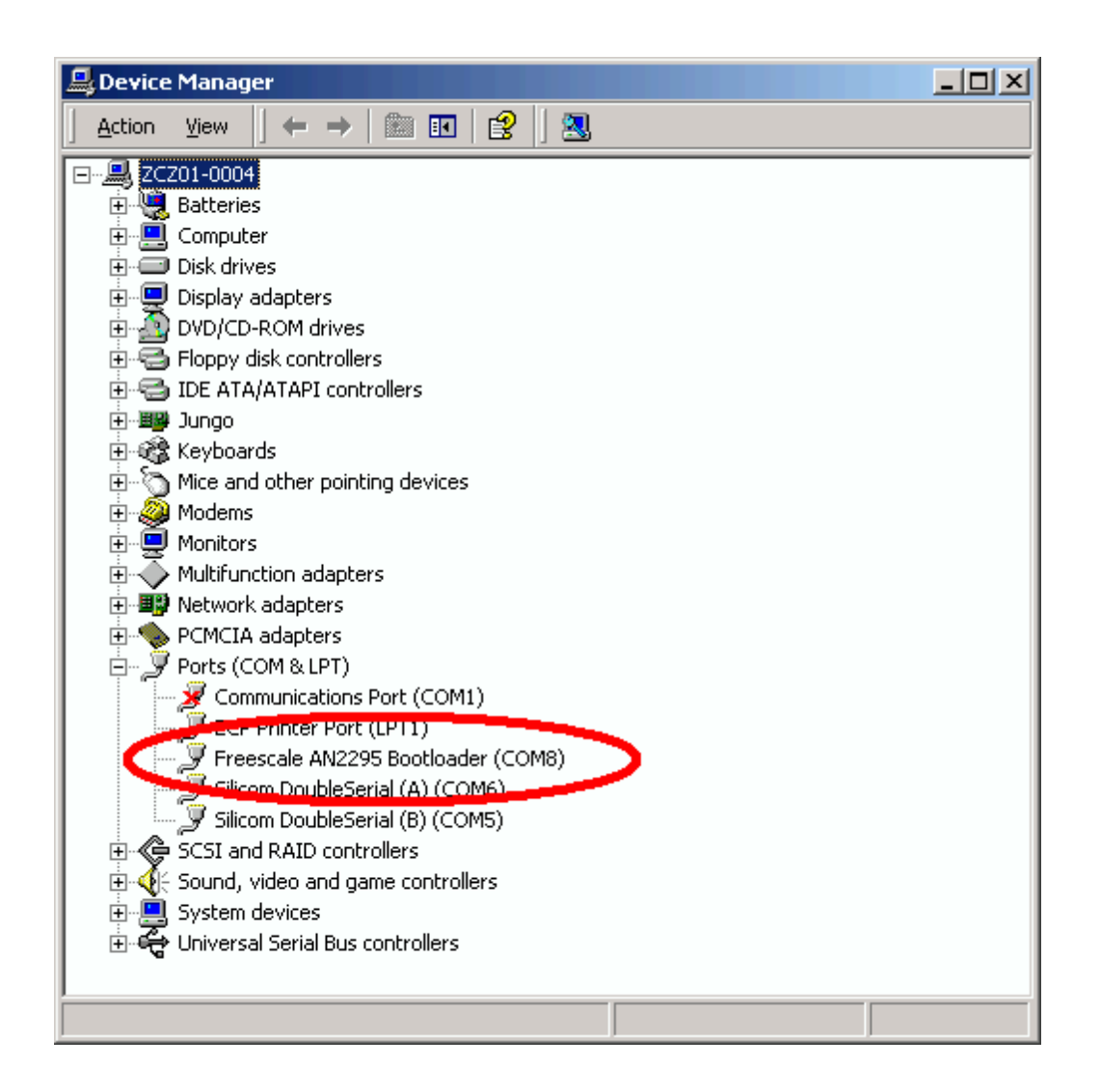

6. Note down the COM port number (here, COM8); this is the port number of the Bootloader

Once the software in the USB stick needs to be updated, the Bootloader can be invoked anytime, just by pressing the button while inserting the USB stick into the USB slot.

# Appendix A References

The following documents can be found on the Freescale web site: http://www.freescale.com.

- 1. AN2295 Application note Developer's Serial Bootloader for M68HC08 and HCS08 MCUs
- 2. AN3153 Application note Using the Full-Speed USB Module on the MCHC908JW32
- 3. MC9S08QG8 Datasheet
- 4. MCHC908JW32 Datasheet
- 5. MMA7260Q Datasheet
- 6. MC13191 Datasheet

#### How to Reach Us:

Home Page: www.freescale.com

E-mail: support@freescale.com

#### USA/Europe or Locations Not Listed:

Freescale Semiconductor Technical Information Center, CH370 1300 N. Alma School Road Chandler, Arizona 85224 +1-800-521-6274 or +1-480-768-2130 support@freescale.com

#### Europe, Middle East, and Africa:

Freescale Halbleiter Deutschland GmbH Technical Information Center Schatzbogen 7 81829 Muenchen, Germany +44 1296 380 456 (English) +46 8 52200080 (English) +49 89 92103 559 (German) +33 1 69 35 48 48 (French) support@freescale.com

#### Japan:

Freescale Semiconductor Japan Ltd. Headquarters ARCO Tower 15F 1-8-1, Shimo-Meguro, Meguro-ku, Tokyo 153-0064 Japan 0120 191014 or +81 3 5437 9125 support.japan@freescale.com

#### Asia/Pacific:

Freescale Semiconductor Hong Kong Ltd. Technical Information Center 2 Dai King Street Tai Po Industrial Estate Tai Po, N.T., Hong Kong +800 2666 8080 support.asia@freescale.com

#### For Literature Requests Only:

Freescale Semiconductor Literature Distribution Center P.O. Box 5405 Denver, Colorado 80217 1-800-441-2447 or 303-675-2140 Fax: 303-675-2150 LDCForFreescaleSemiconductor@hibbertgroup.com RoHS-compliant and/or Pb-free versions of Freescale products have the functionality and electrical characteristics of their non-RoHS-compliant and/or non-Pb-free counterparts. For further information, see http://www.freescale.com or contact your Freescale sales representative.

For information on Freescale's Environmental Products program, go to http://www.freescale.com/epp.

Information in this document is provided solely to enable system and software implementers to use Freescale Semiconductor products. There are no express or implied copyright licenses granted hereunder to design or fabricate any integrated circuits or integrated circuits based on the information in this document.

Freescale Semiconductor reserves the right to make changes without further notice to any products herein. Freescale Semiconductor makes no warranty, representation or guarantee regarding the suitability of its products for any particular purpose, nor does Freescale Semiconductor assume any liability arising out of the application or use of any product or circuit, and specifically disclaims any and all liability, including without limitation consequential or incidental damages. "Typical" parameters that may be provided in Freescale Semiconductor data sheets and/or specifications can and do vary in different applications and actual performance may vary over time. All operating parameters, including "Typicals", must be validated for each customer application by customer's technical experts. Freescale Semiconductor does not convey any license under its patent rights nor the rights of others. Freescale Semiconductor products are not designed, intended, or authorized for use as components in systems intended for surgical implant into the body, or other applications intended to support or sustain life, or for any other application in which the failure of the Freescale Semiconductor product could create a situation where personal injury or death may occur. Should Buyer purchase or use Freescale Semiconductor products for any such unintended or unauthorized application. Buver shall indemnify and hold Freescale Semiconductor and its officers, employees, subsidiaries, affiliates, and distributors harmless against all claims, costs, damages, and expenses, and reasonable attorney fees arising out of, directly or indirectly, any claim of personal injury or death associated with such unintended or unauthorized use, even if such claim alleges that Freescale Semiconductor was negligent regarding the design or manufacture of the part.

Freescale<sup>™</sup> and the Freescale logo are trademarks of Freescale Semiconductor, Inc. All other product or service names are the property of their respective owners. © Freescale Semiconductor, Inc. 2006. All rights reserved.

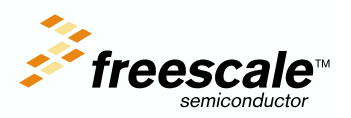

ZSTARRM Rev. 0.9, 3/2006